## ขั้นตอนการลงทะเบียนรับเงินค่าอุปกรณ์การเรียนและค่าเครื่องแบบนักเรียน ภาคต้น ปีการศึกษา 2564 ผ่านช่องทางอิเล็กทรอนิกส์

ผู้ปกครองสามารถศึกษารายละเอียดขั้นตอนการดำเนินการเกี่ยวกับการรับเงินค่าอุปกรณ์การเรียนและ ค่าเครื่องแบบนักเรียน โครงการเรียนฟรี เรียนดี 15 ปี อย่างมีคุณภาพสำหรับ ภาคการศึกษาต้น ปีการศึกษา 2564 เพื่อให้ สามารถดำเนินการตามขั้นตอนการปฏิบัติได้อย่างถูกต้องด้วยตนเอง ตามรายละเอียดดังต่อไปนี้

1. เข้าเว็บไซต์ http://cuddb.com/ หรือ Scan QR code

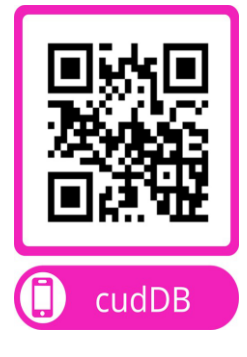

เลือก รายการ "ผู้ปกครอง"

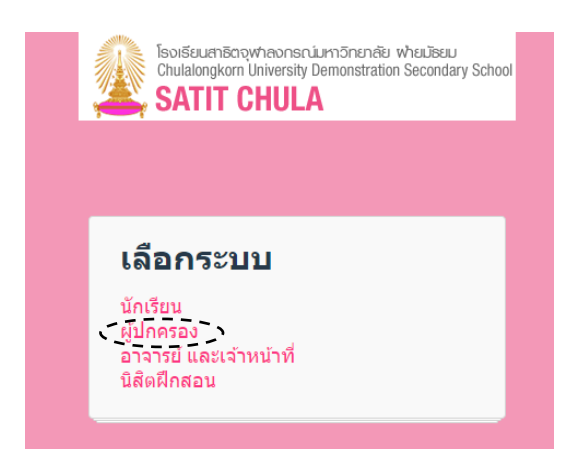

3. ช่อง Username กรอกรหัสเลขประจำตัวนักเรียน

ช่อง Password กรอก วัน เดือน ปีเกิด

(ตัวอย่าง นักเรียนเกิดวันที่ 7 เดือน มิถุนายน พ.ศ. 2550 กรอก Password เป็น 070650 )

จากนั้นกดปุ่ม "**เข้าสู่ระบบ**" ตามรูปแบบดังตัวอย่าง

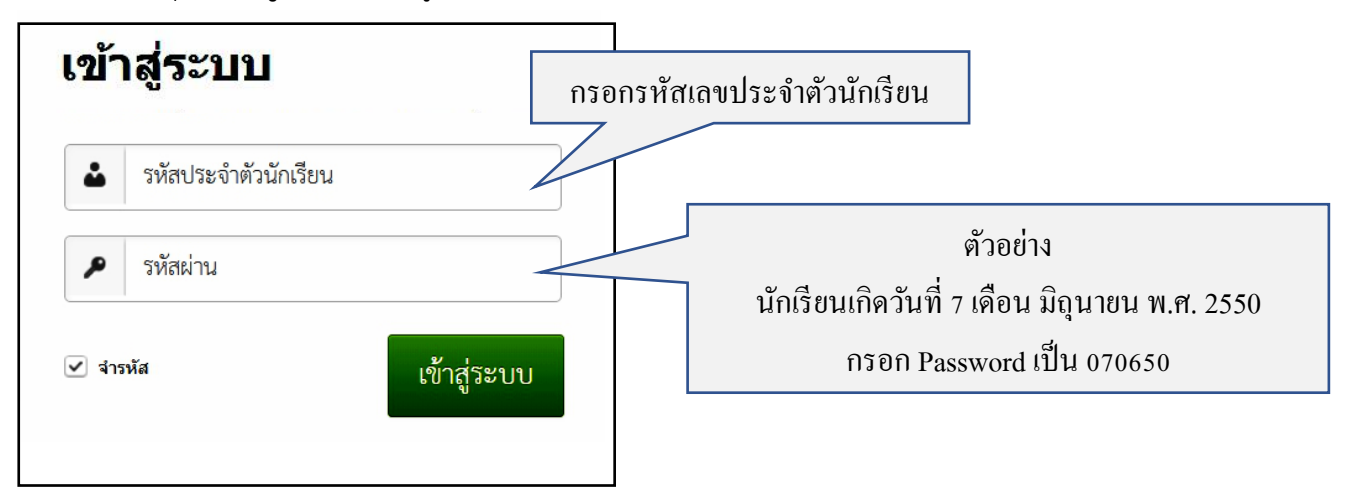

 เลือกรายการ " ข้อมูลส่วนตัว " เพื่อกรอกข้อมูลการรับโอนเงินค่าใช้จ่าย เพื่อเป็นข้อมูลสำหรับการนำไปใช้ ตลอดหลักสูตรของนักเรียน

\*\*กรณีที่มีข้อมูลการโอนเงินเข้าบัญชีแล้ว ให้ข้ามไปทำขั้นตอนที่ 6\*\*

|                                                                                                    |                      |                  | ,            |
|----------------------------------------------------------------------------------------------------|----------------------|------------------|--------------|
| Soiseuchiscowheonsciumänenele wheiliseu<br>Chulalongkom University Demonstration Secondary School<br>SATIT CHULA | รายการชำระค่าใช้จ่าย | รายการรับเงินโอน | ข้อมูลส่วนตั |
|                                                                                                    |                      |                  | ~            |

 กรอกข้อมูลสำหรับการรับโอนเงินค่าใช้จ่ายของนักเรียนทุกประเภท ตลอดปีการศึกษา ให้ครบถ้วน และแนบภาพสมุด บัญชีธนาคารหน้าแรก ที่ระบุชื่อบัญชี เลขที่บัญชี เพื่อใช้ในการตรวจสอบความถูกต้อง และ กดปุ่ม "ยืนยัน"

\*\* กรณีต้องการเปลี่ยนแปลงข้อมูล หลังจากที่โรงเรียนได้ตรวจสอบความถูกต้องแล้ว ขอให้ติดต่อขอเปลี่ยนแปลงข้อมูล ผ่านช่องทาง e-mail : cudfn@chula.ac.th เพื่อเก็บข้อมูลไว้เป็นหลักฐานในการเปลี่ยนแปลงต่อไป\*\*

| ด่าอุปกรณ์การเรียน ค่าเครื่องแบบนักเรียน<br>รับคืนเงินค่าธรรมเนียมการศึกษาบางส่วน จา<br>รับคืนเงินค่าส่งไปรษณีย์<br>รับคืนเงินค่าสมัครโครงการเตรียมความพร้อม<br>ฟักตี | กรณีหยุดเรียน เนื่องจากการแพร่ระบาดของเชื้อโรค COVID-19<br>กรอกชื่อบัญชีของผู้รับ โอนเงิน ซึ่งเป็นบิดา มารดา หรือ ผู้ปกครองที่ได้ | ้แจ้งข้อมูลไว้กับโรงเรียนเท่า |
|----------------------------------------------------------------------------------------------------|----------------------------------------------------------------------------------------------------|-------------------------------|
| 17613                                                                                                    | เลือกชื่อธนาการตามหน้าสมุดบัญชีธนาการหน้าแรก                                                                                      | 1                             |
| 006,ธนาคารกรุงไทย จำกัด (มหา 🗙                                                                                                    | กรอกเลขที่บัญชีเฉพาะตัวเลขให้ครบถ้วนตามสมุค<br>ตัวอย่าง                                                                           | บัญชีธนาคารหน้าแรก            |
| ม. มิ.ค. ลมตะเักศ์สบาตารหน้าแรก เพื่อเป็นหเ                                                                                                    | กรอกเลขที่บัญชี เป็น 04524272<br>ารามในการแลดงความประสงค์ในการรับเสียงองนับโกครอง                                                 | 208                           |
|                                                                                                    |                                                                                                    |                               |
| สำนักงาน รร์สสาขาว62<br>Omco                                                                                                    | ปัญชีเตษที่<br>Account No                                                                                                    |                               |
| สาขารามจุรีมแควร์                                                                                                    | แนบไฟล์ภาพส                                                                                                    | มุดบัญชีธนาการหน้าแรก<br>     |

Choose File No file chosen

หมายเหตุ : หากท่านต้องการเปลี่ยนแปลงข้อมูล หลังจากที่โรงเรียนได้ตรวจลอบความถูกต้องของข้อมูลแล้ว ขอให้ติดต่อ หน่วยการเงินและบัญชี โทร.02-2182310

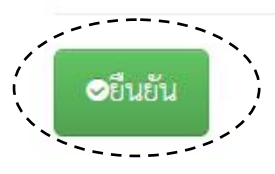

SUNANSNA NA

SA G 9345078

6. กดเลือก " รายการรับเงินโอน " เลือกประเภท รายการ "โครงการเรียนฟรี เรียนดี 15 ปี (ภาคต้น)" จากนั้น

กดปุ่ม 💽

| รายการรับ                                                                                                    | ป้องแงิน                                                                                                    |                                                                                                    |                                                                                              |                                                                                          |                                                                          |                                                    |                                                                      |                                                                                                    |                                                    |
|----------------------------------------------------------------------------------------------------|----------------------------------------------------------------------------------------------------|----------------------------------------------------------------------------------------------------|----------------------------------------------------------------------------------------------|------------------------------------------------------------------------------------------|--------------------------------------------------------------------------|----------------------------------------------------|----------------------------------------------------------------------|----------------------------------------------------------------------------------------------------|----------------------------------------------------|
| ปีการศึกษา                                                                                                    | รายการ                                                                                                    | ยอดเงิน                                                                                                 | สถานะ                                                                                        | กำหนดทำ<br>รายการ                                                                        | จำนวนเงินที่<br>โอน                                                      | วันที่โอน<br>เงิน                                  | จำนวนเงินที่<br>บริจาค                                               | วันที่ตรวจสอบใน<br>ระบบ e-donatior                                                                                                    | า จัดเ                                             |
| 2564 /                                                                                                    | โครงการเรียนฟรี<br>เรียนดี 15 ปี<br>(ภาคต้น)                                                                                                    | 660.00                                                                                                  | ยังไม่ได้ทำ<br>รายการ                                                                        | 5 - 16 กรกฎาคม<br>2564                                                                   | 0.00                                                                     |                                                    | 0.00                                                                 |                                                                                                    |                                                    |
| 7.1 กรณีรัช                                                                                                    | บเงินตามสิทธิ์<br>มแหล่องฟลงกรณ์เหวีกรรษย่า<br>โหญ่อย ไม่เพรามี Demosstator<br><b>Tir Critu A</b>                                                  | : ตรวจส<br><sup>whazileau</sup><br>secondary School                                                     | อบชื่อธนา                                                                                    | iคาร ชื่อบัญชี                                                                           | - เลขที่บัญชี                                                            | - จำนวน<br>รายการชำร                               | .งิน กดปุ่ม<br>ะค่าใช้จ่าย ราย                                       | Submit<br>การรับเงินโอน ข้อมูล                                                                                                    | ส่วนตัว                                            |
| รายการ                                                                                                    | โอนเงิน                                                                                                    |                                                                                                    |                                                                                              |                                                                                          |                                                                          |                                                    |                                                                      |                                                                                                    |                                                    |
|                                                                                                    |                                                                                                    |                                                                                                    |                                                                                              |                                                                                          |                                                                          |                                                    |                                                                      |                                                                                                    |                                                    |
| เนื่องด้วย <i>s</i><br>คุณภาพ โด<br>จนจบการศิ<br>เงินเพื่อสนัง                                                                            | กาคต้น ปีการศึกษา<br>ขยได้จัดเงินสนับสนุน<br>ขึกษาชั้นพื้นฐาน เพื่อ<br>บสนุนการพัฒนาการ                                                            | 2564 เรงเรยนะ<br>เการศึกษาเป็นค<br>อมอบให้ผู้ปกคร<br>รศึกษาให้กับโรง                                    | เาธิตจุฬาลงกระ<br>าอุปกรณ์การเรื<br>อง ผู้ปกครองส <sup>.</sup><br>เรียนได้ตามคว <sup>.</sup> | น์มหาวิทยาลัย ฝ่ายมั<br>ร่ยนและค่าเครื่องแบบ<br>ามารถรับสิทธิ์ โดยกา<br>ามประสงค์ ดังนี้ | ้ชยม ได้ดำเนินการ<br>มนักเรียน ตามโครง<br>รรับเงินผ่านทางบั              | ตามนโยบายข<br>เการสนับสนุน<br>ญชี ธนาคารที่        | องรัฐบาลในโครงเ<br>ค่าใช้จ่ายในการจัเ<br>ท่านระบุไว้ และ/1           | การเรียนฟรี 15 ปี อย่าง<br>ดการศึกษาตั้งแต่ระดับอ<br>หรือ ท่านสามารถเลือกง                                                               | มี<br>หุบาล<br>มริจาค                              |
| เนื่องด้วย <i>s</i><br>คุณภาพ โด<br>จนจบการศี<br>เงินเพื่อสนัง<br>1. ค่าอุปกร                                                             | กาคต้น ปีการศึกษา<br>ายได้จัดเงินสนับสนุน<br>ศึกษาชั้นพื้นฐาน เพื่ย<br>บสนุนการพัฒนาการ<br>รณ์การเรียน                                             | 2564 เรงเรียนะ<br>มการศึกษาเป็นค<br>อมอบให้ผู้ปกคร<br>รศึกษาให้กับโรง                                   | าริตจุฬาลงกระ<br>าอุปกรณ์การเรื<br>อง ผู้ปกครองส<br>เรียนได้ตามคว                            | น์มหาวิทยาลัย ฝ่ายมั<br>ร่ยนและค่าเครื่องแบบ<br>ามารถรับสิทธิ์ โดยกา<br>ามประสงค์ ดังนี้ | ้ชยม ได้ดำเนินการ<br>เน้กเรียน ตามโครง<br>รรับเงินผ่านทางบั              | ตามนโยบายข<br>เการสนับสนุน<br>ญชี ธนาคารที่        | องรัฐบาลในโครงเ<br>ค่าใช้จ่ายในการจั<br>ท่านระบุไว้ และ/1            | การเรียนฟรี 15 ปี อย่าง<br>ดการศึกษาตั้งแต่ระดับอ<br>หรือ ท่านสามารถเลือกง<br>210.00                                                     | มี<br>เนุบาล<br>เริจาค<br>บาท                      |
| เนื่องด้วย <i>s</i><br>คุณภาพ โด<br>จนจบการคี<br>เงินเพื่อสนัง<br>1. ค่าอุปกร<br>2. ค่าเครื่อง                                            | กาคต้น ปีการศึกษา<br>ายได้จัดเงินสนับสนุน<br>รึกษาชั้นพื้นฐาน เพื่ย<br>บสนุนการพัฒนากา'<br>รณ์การเรียน<br>งแบบนักเรียน                             | 2564 เรงเรยนะ<br>เการศึกษาเป็นค<br>อมอบให้ผู้ปกคร<br>รศึกษาให้กับโรง                                    | าอัตจุฬาลงกระ<br>าอุปกรณ์การเร็<br>อง ผู้ปกครองส<br>เรียนได้ตามควา                           | น์มหาวิทยาลัย ฝ่ายมั<br>ร่ยนและค่าเครื่องแบบ<br>ามารถรับสิทธิ์ โดยกา<br>ามประสงค์ ดังนี้ | ้ชยม ได้ดำเนินการ<br>เน้กเรียน ตามโครง<br>รรับเงินผ่านทางบั              | ตามนโยบายจ<br>เการสนับสนุน<br>ญชี ธนาคารที่        | องรัฐบาลในโครงเ<br>ค่าใช้จ่ายในการจั<br>ท่านระบุไว้ และ/1            | การเรียนฟรี 15 ปี อย่าง<br>ดการศึกษาตั้งแต่ระดับธ<br>หรือ ท่านสามารถเลือกง<br>210.00<br>450.00                                           | มี<br>เนุบาล<br>มริจาค<br>บาท<br>บาท               |
| เนื่องด้วย <i>s</i><br>คุณภาพ โด<br>จนจบการคี<br>เงินเพื่อสนัง<br>1. ค่าอุปกร<br>2. ค่าเครื่อง                                            | กาคต้น ปีการศึกษา<br>ายได้จัดเงินสนับสนุน<br>รึกษาชั้นพื้นฐาน เพื่ย<br>บสนุนการพัฒนากา'<br>รณ์การเรียน<br>งแบบนักเรียน                             | 2564 เรงเรยนะ<br>เการศึกษาเป็นค<br>อมอบให้ผู้ปกคร<br>รศึกษาให้กับโรง                                    | าอิตจุฬาลงกระ<br>าอุปกรณ์การเร็<br>อง ผู้ปกครองส<br>เรียนได้ตามควา                           | น์มหาวิทยาลัย ฝ่ายมั<br>ร่ยนและค่าเครื่องแบบ<br>ามารถรับสิทธิ์ โดยกา<br>ามประสงค์ ดังนี้ | ้ชยม ได้ดำเนินการ<br>เน้กเรียน ตามโครง<br>รรับเงินผ่านทางบั              | ตามนโยบายจ<br>เการสนับสนุน<br>ญชี ธนาคารที่        | องรัฐบาลในโครงเ<br>ค่าใช้จ่ายในการจั<br>ท่านระบุไว้ และ/1<br>รวมเงิน | การเรียนฟรี 15 ปี อย่าง<br>ดการศึกษาตั้งแต่ระดับอ<br>หรือ ท่านสามารถเลือกง<br>210.00<br>450.00<br>660.00                                 | มี<br>นุบาล<br>เวิจาค<br>บาท<br>บาท<br>บาท         |
| เนื่องด้วย <i>s</i><br>คุณภาพ โด<br>จนจบการคื<br>เงินเพื่อสนัง<br>1. ค่าอุปกร<br>2. ค่าเครื่อง<br>ขอรับเงินต<br>เลขที่บัญชี               | กาคต้น ปีการศึกษา<br>ทยได้จัดเงินสนับสนุน<br>รึกษาชั้นพื้นฐาน เพื่ย<br>บสนุนการพัฒนากา'<br>รณ์การเรียน<br>งแบบนักเรียน<br><br>ามสิทธิ์ โดยโอนเข้าง | 2564 เรงเรยนะ<br>เการศึกษาเป็นค<br>อมอบให้ผู้ปกคร<br>รศึกษาให้กับโรง<br>บัญชีธนาคาร                     | าซิตจุฬาลงกระ<br>าอุปกรณ์การเรื<br>อง ผู้ปกครองส<br>เรียนได้ตามควา                           | น์มหาวิทยาลัย ฝ่ายมั<br>ร่ยนและค่าเครื่องแบบ<br>ามารถรับสิทธิ์ โดยกา<br>ามประสงค์ ดังนี้ | ้ชยม ได้ดำเนินการ<br>เข้กเรียน ตามโครง<br>รรับเงินผ่านทางบั<br>ชื่อบัญชี | ตามนโยบายจ<br>เการสนับสนุน<br>ญชี ธนาคารที่        | องรัฐบาลในโครงเ<br>ค่าใช้จ่ายในการจั<br>ท่านระบุไว้ และ/1<br>รวมเงิน | การเรียนฟรี 15 ปี อย่าง<br>ดการศึกษาตั้งแต่ระดับอ<br>หรือ ท่านสามารถเลือกง<br>210.00<br>450.00<br>660.00                                 | เมี<br>เนุบาล<br>เริจาค<br>บาท<br>บาท<br>บาท       |
| เนื่องด้วย <i>s</i><br>คุณภาพ โด<br>จนจบการคิ<br>เงินเพื่อสนัง<br>1. ค่าอุปกร<br>2. ค่าเครื่อง<br>ขอรับเงินต<br>เลชที่บัญชี<br>ขอบริจาคเว | กาคต้น ปีการศึกษา<br>ายได้จัดเงินสนับสนุน<br>ศึกษาขั้นพื้นฐาน เพื่ย<br>บสนุนการพัฒนากา<br>รณ์การเรียน<br>งแบบนักเรียน<br>                          | 2564 เรงเรยนะ<br>เการศึกษาเป็นค<br>อมอบให้ผู้ปกคร<br>รศึกษาให้กับโรง<br>บัญชีธนาคาร<br>.จ ให้แกโรงเรียน | าอัตจุฬาลงกระ<br>าอุปกรณ์การเรื<br>อง ผู้ปกครองส<br>เรียนได้ตามควา<br>เรียนได้ตามควา         | น์มหาวิทยาลัย ฝ่ายมั<br>ร่ยนและค่าเครื่องแบบ<br>เมารถรับสิทธิ์ โดยกา<br>เมประสงค์ ดังนี้ | ร้ยม ได้ดำเนินการ<br>มนักเรียน ตามโครง<br>รรับเงินผ่านทางบั<br>ชื่อบัญชี | ตามนโยบายจ<br>เการสนับสนุน<br>ญชี ธนาคารที่<br>เษา | องรัฐบาลในโครงเ<br>ค่าใช้จ่ายในการจั<br>ท่านระบุไว้ และ/1            | การเรียนฟรี 15 ปี อย่าง<br>ดการศึกษาตั้งแต่ระดับส<br>หรือ ท่านสามารถเลือกง<br>210.00<br>450.00<br>660.00<br>(660.00<br>)<br>(660.00<br>) | มี<br>เนุบาล<br>เริจาค<br>บาท<br>บาท<br>บาท<br>บาท |

เลขประจำตัวประชาชน

\* จำนวนรับเงิน 660.00 บาท จำนวนเงินบริจาค 0.00 บาท

## 7.2 กรณีบริจาค : กรอกชื่อ – นามสกุล เลขประจำตัวประชาชน และกดปุ่ม Submit

ขอให้ผู้ปกครองโปรดกรอกข้อมูลเพื่อนำข้อมูลเข้าระบบบริจาคอิเล็กทรอนิกส์ ( e-Donation) ของกรมสรรพากร

โดยสามารถนำไปใช้สิทธิ์ในการลดหย่อนภาษีได้ 2 เท่า

| Isotificumticovivinonsmularnifinentia vivalitacu<br>Chulalongicom University Demonstration Secondary School<br>SATIT CHULA                                                                                                    | รายการชำระค่าใช้จ่าย                                                         | รายการรับเงินโอน                                                 | ข้อมูลส่วนตัว                                |
|----------------------------------------------------------------------------------------------------|------------------------------------------------------------------------------|------------------------------------------------------------------|----------------------------------------------|
| รายการโอนเงิน                                                                                                    |                                                                              |                                                                  |                                              |
| เนื่องด้วย ภาคต้น ปีการศึกษา 2564 โรงเรียนสาธิตจุฬาลงกรณ์มหาวิทยาลัย ฝ่ายมัธยม ได้ดำเนินการง<br>คุณภาพ โดยได้จัดเงินสนับสนุนการศึกษาเป็นค่าอุปกรณ์การเรียนและค่าเครื่องแบบนักเรียน ตามโครงเ<br>จนจบการศึกษาขั้นพื้นฐาน เพื่อมอบให้ผู้ปกครอง ผู้ปกครองสามารถรับสิทธิ์ โดยการรับเงินผ่านทางบัฤ<br>เงินเพื่อสนับสนุนการพัฒนาการศึกษาให้กับโรงเรียนได้ตามความประสงค์ ดังนี้ | ทามนโยบายของรัฐบาลให<br>การสนับสนุนค่าใช้จ่ายใน<br>งูซี ธนาคารที่ท่านระบุไว้ | มโครงการเรียนฟรี 15<br>การจัดการศึกษาตั้งแ<br>และ/หรือ ท่านสามาร | ปี อย่างมี<br>ต่ระดับอนุบาล<br>สถเลือกบริจาค |
| 1. ค่าอุปกรณ์การเรียน                                                                                                    |                                                                              | 210                                                              | .00 บาท                                      |
| 2. ค่าเครื่องแบบนักเรียน                                                                                                    |                                                                              | 450.                                                             | .00 บาท                                      |
|                                                                                                    | รวมเงิน                                                                      | 660.                                                             | .00 บาท                                      |
| ขอรับเงินตามสิทธิ์ โดยโอนเข้าบัญชีธนาคาร ซื่อบัญชี<br>เลขที่บัญชี                                                                                                    |                                                                              | 0.00                                                             | บาท                                          |
| ขอบริจาคเงิน ด้วยความสมัครใจ ให้แก่โรงเรียนสาธิตจุฬาฯ ฝ่ายมัธยม เพื่อนำไปพัฒนาคุณภาพการศึก                                                                                                    | ษา                                                                           | 660.00                                                           | บาท                                          |
| <b>กรณีบริจาคเงิน :</b><br>กรุณากรอกข้อมูลเพื่อนำข้อมูลเข้าระบบบริจาคอิเล็กทรอนิกส์ e-Donation                                                                                                    |                                                                              |                                                                  |                                              |
| ชื่อผู้บริจาค นาย 🗸 มากมี มังกัง กรอกข้อมูล ชื่อ .<br>เลขประจำตัวประชาชน 1234567891011                                                                                                    | - นามสกุล เลขประ                                                             | จำตัวประชาชน ใ                                                   | ให้ครบถ้วน                                   |
| * จำนวนรับเงิน 0.00 บาท จำนวนเงินบริจาค 660.00 บาท<br>Submit                                                                                                    |                                                                              |                                                                  |                                              |

## 8. เมื่อทำรายการรับเงิน และ/หรือบริจาคเงิน เรียบร้อยแล้ว ในหัวข้อ **"รายการรับเงินโอน"** จะปรากฏข้อมูลดังภาพ

| Isoiseua<br>Chulalong | IsoidSoumBooyAneonsriumวักยาสัย wholbeu<br>Chulatongkom University Demonstration Secondary School<br>SATIT CHULA |         |              |                        |                     |                   |                        |                                    |        |
|-----------------------|----------------------------------------------------------------------------------------------------|---------|--------------|------------------------|---------------------|-------------------|------------------------|------------------------------------|--------|
| รายการรัง             | ุ่มโอนเงิน                                                                                                    |         |              |                        |                     |                   |                        |                                    |        |
| ปีการศึกษา            | รายการ                                                                                                    | ยอดเงิน | สถานะ        | กำหนดทำ<br>รายการ      | จำนวนเงินที่<br>โอน | วันที่โอน<br>เงิน | จำนวนเงินที่<br>บริจาค | วันที่ตรวจสอบใน<br>ระบบ e-donation | จัดการ |
| 2564                  | โครงการเรียนฟรี<br>เรียนดี 15 ปี<br>(ภาคต้น)                                                                     | 660.00  | ทำรายการแล้ว | 5 - 16 กรกฎาคม<br>2564 | 660.00              |                   | 0.00                   |                                    |        |

**กรณีรับเงินตามสิทธิ์** : ผู้ปกครองสามารถตรวจสอบข้อมูลการโอนเงินผ่านบัญชีธนาคารที่ให้ไว้กับทางโรงเรียน ตามวันที่ ที่แสดงใน เมนู "**วันที่โอนเงิน**"

| IsotificuartilicovirticonarchiumTancinitia whalilieuu<br>Chulalongkom University Demonstration Secondary School<br>SATIT CHULA |                                              |         |              |                        |                     |          | รายกา          | รชำระค่าใช้จ่าย        | รายการรับเงินโอน                   | ข้อมูลส่วนตัว |
|----------------------------------------------------------------------------------------------------|----------------------------------------------|---------|--------------|------------------------|---------------------|----------|----------------|------------------------|------------------------------------|---------------|
| รายการรับโอนเงิน                                                                                                    |                                              |         |              |                        |                     |          |                |                        |                                    |               |
| ปีการศึกษา                                                                                                    | รายการ                                       | ยอดเงิน | สถานะ        | กำหนดทำ<br>รายการ      | จำนวนเงินที่<br>โอน | วัน<br>เ | ที่โอน<br>.งิน | จำนวนเงินที่<br>บริจาค | วันที่ตรวจสอบใน<br>ระบบ e-donation | จัดการ        |
| 2564                                                                                                    | โครงการเรียนฟรี<br>เรียนดี 15 ปี<br>(ภาคต้น) | 660.00  | ทำรายการแล้ว | 5 - 16 กรกฎาคม<br>2564 | 660.00              |          |                | 0.00                   |                                    |               |

**กรณีบริจาคเงิน** : ผู้ปกครองสามารถตรวจสอบข้อมูลการบริจาคเงิน ระบบบริจาคอิเล็กทรอนิกส์ (e-Donation) ได้ทาง <u>https://rd.go.th</u> ตามวันที่ที่แสดงใน เมนู **"วันที่ตรวจสอบในระบบ e-Donation"** 

| IsoideuenBorgwheonsclumSinende wheuBeu<br>Chulatongkom University Demonstration Secondary School<br>SATIT CHULA |                                              |         |              |                        |                     |          | รายกา          | รชำระค่าใช้จ่าย        | รายการรับเงินโอน                   | ข้อมูลส่วนตัว |
|----------------------------------------------------------------------------------------------------|----------------------------------------------|---------|--------------|------------------------|---------------------|----------|----------------|------------------------|------------------------------------|---------------|
| รายการรับโอนเงิน                                                                                                |                                              |         |              |                        |                     |          |                |                        |                                    |               |
| ปีการศึกษา                                                                                                    | รายการ                                       | ยอดเงิน | สถานะ        | กำหนดทำ<br>รายการ      | จำนวนเงินที่<br>โอน | วัน<br>เ | ที่โอน<br>เงิน | จำนวนเงินที่<br>บริจาค | วันที่ตรวจสอบใน<br>ระบบ e-donation | จัดการ        |
| 2564                                                                                                    | โครงการเรียนฟรี<br>เรียนดี 15 ปี<br>(ภาคต้น) | 660.00  | ทำรายการแล้ว | 5 - 16 กรกฎาคม<br>2564 | 660.00              |          |                | 0.00                   |                                    |               |

**หมายเหตุ** หากผู้ปกครองไม่สามารถทำรายการรับเงินค่าอุปกรณ์การเรียนและค่าเครื่องแบบนักเรียนสำหรับภาคต้น ปีการศึกษา 2564 ได้ กรุณาติดต่อ หน่วยการเงินฯ โรงเรียนสาธิตจุฬาฯ ฝ่ายมัธยม ในวันและเวลาราชการ ตั้งแต่เวลา 08.00 น. - 16.00 น. โทร.0-2218-2310, 0-2218-3081-82 หรือ email : cudfn@chula.ac.th